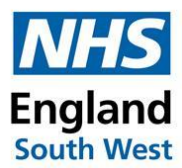

## Gaining access to FuturesNHS and Profile Settings – South-West Dental Network

You can self-register for the South-West Dental Network workspace <u>here</u> with your NHS email address, you will then have access to all the resources on the page.

Please see below for step-by-step instructions on how you can register.

## If you already have a FutureNHS account, please log in using the link provided below:

FutureNHS Collaboration Platform - FutureNHS Collaboration Platform

| Existing Users - Log in       |
|-------------------------------|
| Email *                       |
| Password *                    |
| Log in                        |
| I forgot my password          |
| Or log in with these services |
| Log In with @nhs.net          |
| Log In with NHS England Apps  |

1. Please enter your email address and password

2. On the search bar at the top of the screen, please enter South-West Dental Network

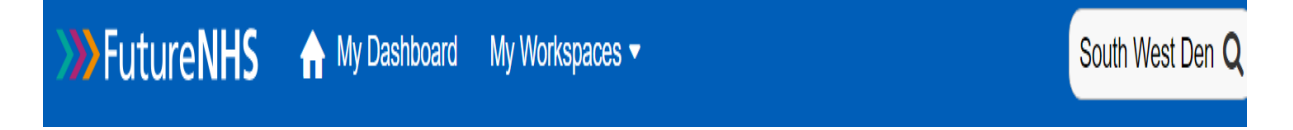

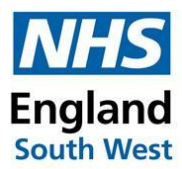

## If you DO NOT have a NHSFutures account, please log in using the link below:

FutureNHS Collaboration Platform - FutureNHS Collaboration Platform

1. Please enter details to register for an account.

## Need an Account?

Your work email

Your email

#### Join for free

### Having trouble registering? Read our support page.

#### Why FutureNHS?

- · Connect with peers across health and care
- Share professional knowledge
- Learn from over 3500 workspace communities
- Safe and secure platform with trusted support
- 2. Once you have provided a suitable email address you will receive the following message and asked to provide a memorable password

# Register

IMPORTANT: If you are not able to self-register you will need an invitation directly from one of the platform's workspace managers. If you are unsure of workspace manager's contact details, please let us know the workspace name or specific interest area you are looking to join by emailing us on support@futurenhs.zendesk.com, and we will send you the relevant workspace manager's emails of that you can contact them to request to join their workspace. They will then review your request and can issue you an invitation to their workspace.

- 3. You will be asked several questions which you will need to answer and 'click' join
- 4. Once approved by admin, you will be a member of NHSFutures

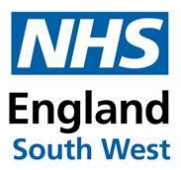

Create a new item 🔊 🕂 …

### Searching for a workspace

1 On the search bar at the top of the screen, please enter South-West Dental Network

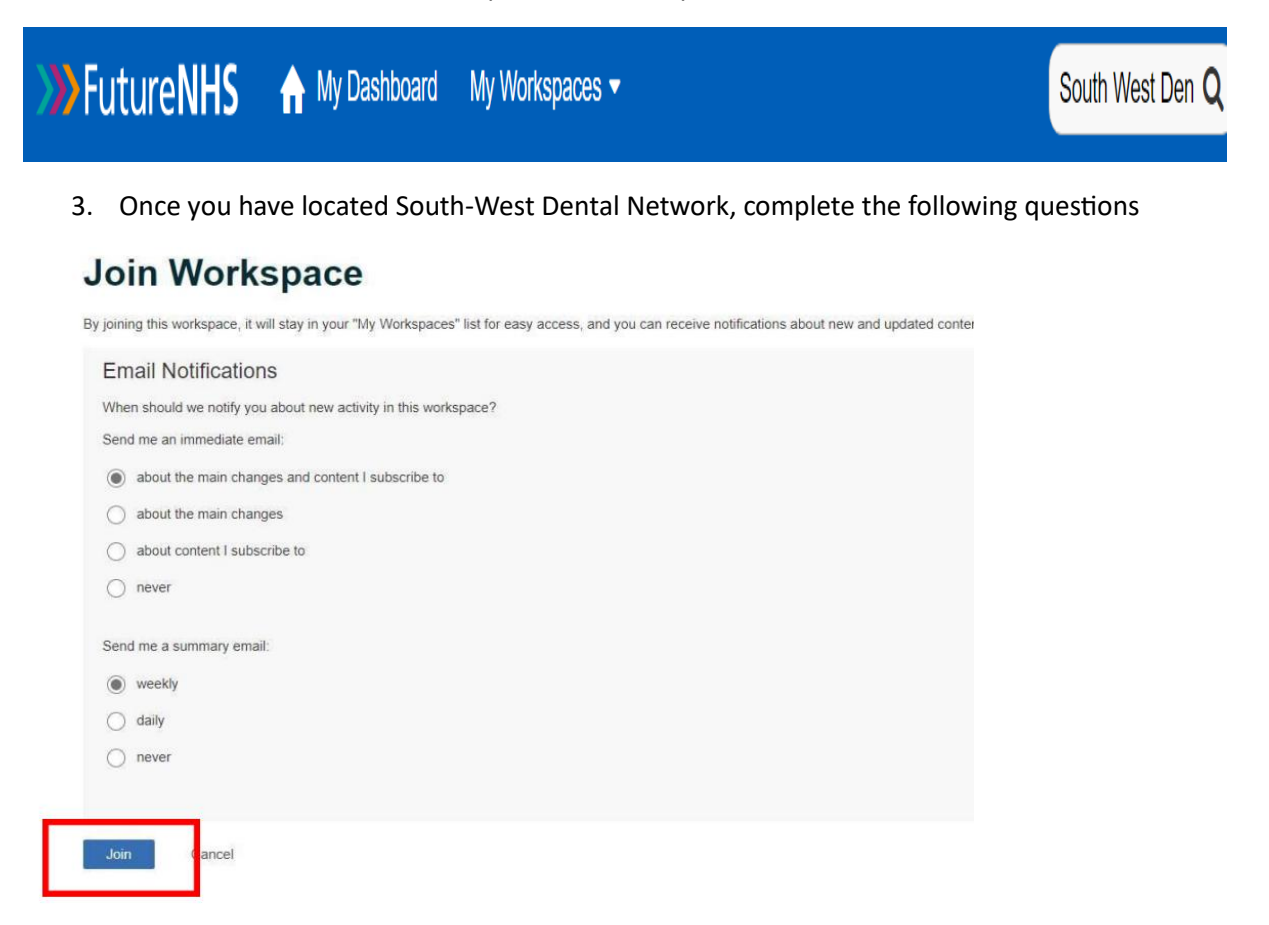

4. If you are following the steps above and encounter any problems or issues, please contact us and we will try to support in any way we can

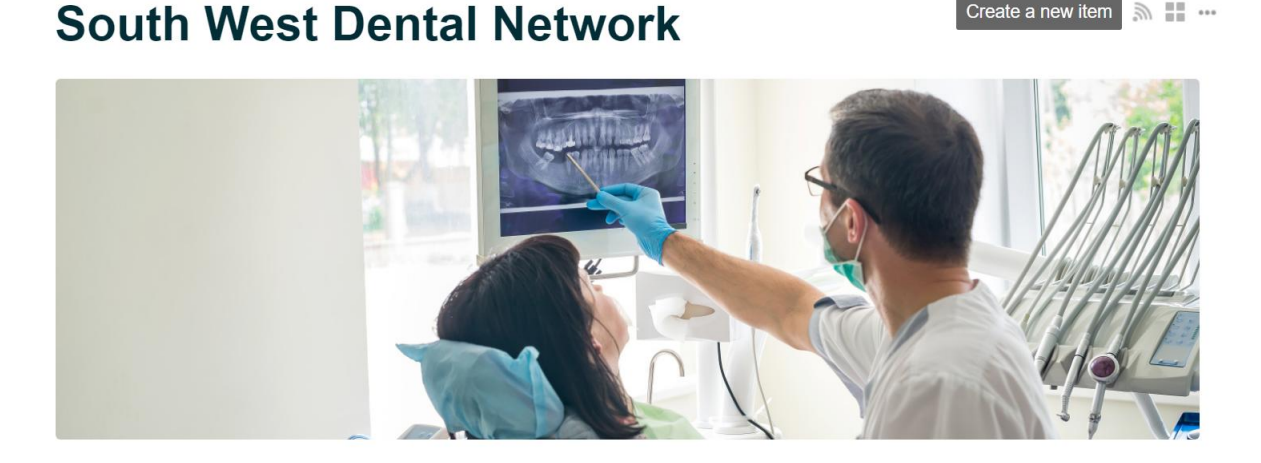

![](_page_3_Picture_0.jpeg)

5. Once your membership has been approved you will have access to lots of informative dental resources

| Q                                             | Dental News Items                                                                                                    |  |  |  |  |
|-----------------------------------------------|----------------------------------------------------------------------------------------------------|--|--|--|--|
|                                               | Access the latest news reports, articles and posts about NHS Dentistry                                                                                                    |  |  |  |  |
| Q                                             | South West Professional Standards                                                                                                    |  |  |  |  |
| The NHS Eng<br>care practitio<br>includes the | land South West Regional Professional Standards Team manage the performance, conduct and capability of NHS primary<br>ners (GPs, dentists and optometrists), and the appraisal and revalidation of GPs working in the South West. This function<br>maintenance of the National Performer Lists (Medical, Dental and Ophthalmic), and consideration of applications to these<br>lists. |  |  |  |  |
|                                               |                                                                                                    |  |  |  |  |
| 00                                            | South West Dental Clinical Networks                                                                                                    |  |  |  |  |
| Ð                                             | South West Dental Reform                                                                                                    |  |  |  |  |
|                                               | Referral Guidance and Forms                                                                                                    |  |  |  |  |
| Q                                             | Resources                                                                                                    |  |  |  |  |
| Ê                                             | Events                                                                                                    |  |  |  |  |

![](_page_4_Picture_0.jpeg)

## **Changing your Email Preferences**

6. To change your email preferences visit drop down menu on left hand side of screen and select Account Settings

| Dashboard        |                                                                                                    |                        |                           |                     |                  |      |  |
|------------------|----------------------------------------------------------------------------------------------------|------------------------|---------------------------|---------------------|------------------|------|--|
| Workspaces       | Email Preferences                                                                                                    |                        |                           |                     |                  |      |  |
| Notifications    | Profile                                                                                                    | Password and Security  | Email Preferences         | Subscriptions       | Integrations     |      |  |
| Tasks            | 0                                                                                                    |                        |                           |                     |                  |      |  |
| Calendar         | General Settings Send me an immediate email: When something personal to me happens (like being assigned a task or sent a private message or something is shared w |                        |                           |                     |                  |      |  |
| Private Messages |                                                                                                    |                        |                           |                     |                  |      |  |
| Account Settings | me)                                                                                                    |                        |                           |                     |                  |      |  |
|                  |                                                                                                    | When I'm being remind  | led about something (like | e a task that's due | or a calendar ev | ent) |  |
| Find a Workspace |                                                                                                    | Notify me even when I' | m the person that's mad   | e a change          |                  |      |  |

7. When you select Email Preferences you can select to turn off notifications. This will mean you will NOT receive emails regarding messages, reminders, and / or changes.

| Workspace Settings                                                              |
|---------------------------------------------------------------------------------|
| ◯ Use the same settings for all workspaces                                      |
| Set each workspace individually                                                 |
| FutureNHS Home                                                                  |
| Send me an immediate email never ~                                              |
| Send me a summary email weekly ~                                                |
| South West Dental Network                                                       |
| Send me an immediate email about the main changes and content I subscribe to $$ |
| Send me a summary email weekly ~                                                |